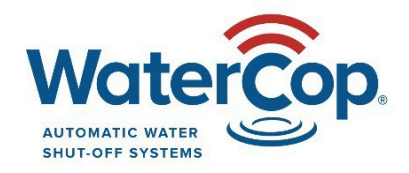

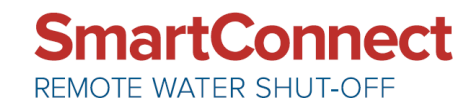

## WaterCop SmartConnect Troubleshooting Guide

| PROBLEM                                                                        | POSSIBLE SOLUTIONS                                                                                                    |
|--------------------------------------------------------------------------------|----------------------------------------------------------------------------------------------------|
| No devices discovered when<br>'Add' is clicked                                 | <ol> <li>Turn Bluetooth on phone/ tablet</li> <li>Must be within 30 feet from SmartConnect</li> <li>Power SmartConnect &amp; WaterCop</li> <li>Is ACA100 required?</li> <li>Power Bluetooth off and back on</li> <li>Check CAT5E connections</li> </ol>                                                                                                  |
| Red bar message about<br>'Location'                                            | Turn on phone/tablet location services. * Not required                                                                                                    |
| Red bar message about<br>'Bluetooth'                                           | Turn on setup device Bluetooth and/ or grant the permission in phone/tablet settings.                                                                                                    |
| Settings (gear) icon not<br>illuminated                                        | <ol> <li>Must be within 30' of SmartConnect</li> <li>Use the back arrow to go out then back in</li> <li>Make sure devices are powered and Bluetooth is on in phone/tablet</li> </ol>                                                                                                    |
| Unit ID doesn't work                                                           | <ol> <li>Double check correct Unit ID was entered</li> <li>Verify MAC address and Unit ID on unit matches carton</li> <li>Try the MAC Address</li> </ol>                                                                                                    |
| 'Internet Error Valve Did Not<br>Change State' Message                         | Network name and/or password is over 19 characters; cannot exceed 19 for either.                                                                                                    |
| Received 'Configuration<br>Failed' message                                     | Click 'Save' again, check wi-fi network info if it happens more than 3 times.                                                                                                    |
| 'Connection Lost' message received                                             | <ol> <li>At setup: default is ethernet so if more than 30 seconds pass during setup you'll get that message.</li> <li>Possible incorrect Wi-Fi password entered or trying to use a 5 GHz network.</li> <li>After device has been setup: There could be a power or internet outage/ issue.</li> </ol>                                                     |
| 'Please make sure you're<br>within 5 feet' message                             | Reminder to be within Bluetooth range. Once 'ok' is clicked, saving automatically starts.                                                                                                    |
| Forgot/ want to reset password                                                 | Click 'Forgot Password' while logged out.                                                                                                    |
| Grey 'Open' & 'Close' buttons<br>and no control                                | <ol> <li>During setup: this will happen during setup if more than 30 seconds pass after<br/>powerup. Make sure the Wi-Fi network is 2.4 GHz; 5 GHz won't work.</li> <li>After successful setup: Loss of wi-fi signal. Could be a new router/password or bad Wi-<br/>Fi connection.</li> <li>Check power, connections, networks and passwords.</li> </ol> |
| Not sure of my exact network name                                              | Go to phone/tablet settings and scan for networks. Write down the EXACT spelling.                                                                                                    |
| I'm not 100% sure if my<br>Network password is correct                         | Go to the phone/tablet settings and have it join the network you're trying to use. If already connected, forget network and reconnect using the password you've been trying. If not already connected, try connecting using the password.                                                                                                    |
| The Pro Control Panel display<br>went dark when I connected<br>my SmartConnect | Verify the CAT5E is plugged into the SmartConnect port marked 'CONNECT TO VALVE ACTUATOR' not THE 'ETHERNET CONNECTION' port.                                                                                                    |
|                                                                                |                                                                                                    |

WaterCop by DynaQuip | St. Clair, MO 63077 | www.watercop.com | dealership@watercop.com | (800) 545-3636